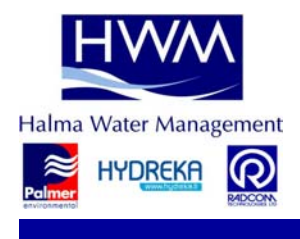

Radwin User Guide for Translator

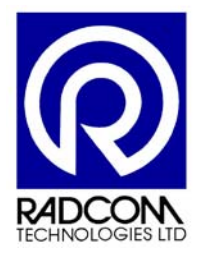

Halma Water Management Ty Coch House Llantarnam Park Way Cwmbran UK NP44 3AW

Tel: +44 (0)1633 627 876

Radwin User Guide for

Radcom Translator is a simple translator program for Radcom software. It allows multiple languages to be created, and updates to be performed when new software is released.

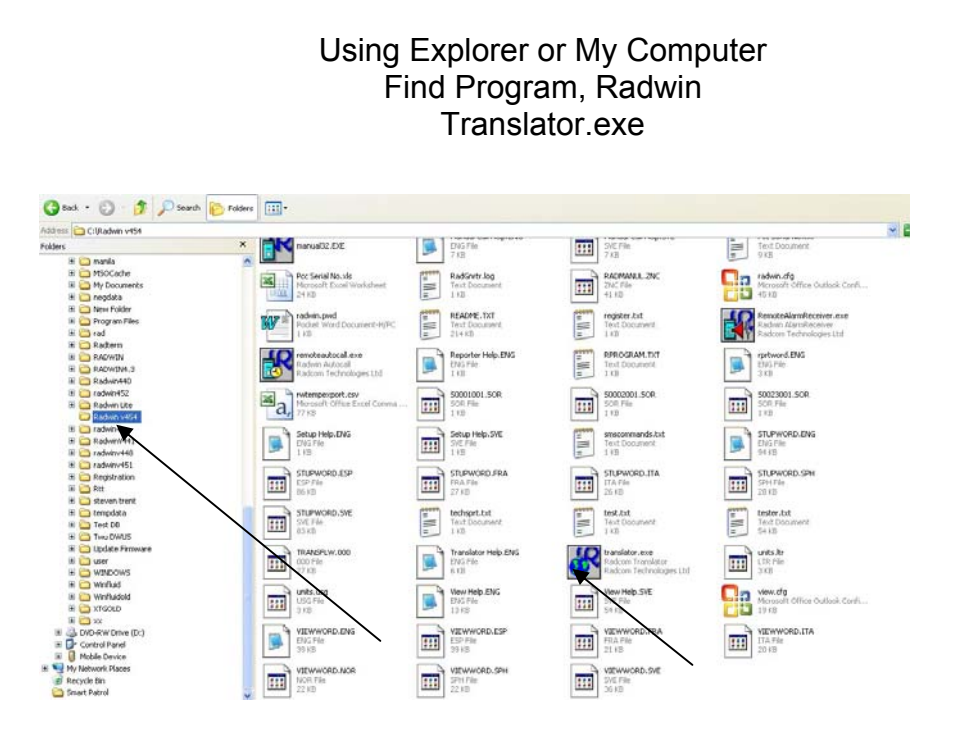

#### **Getting Started**

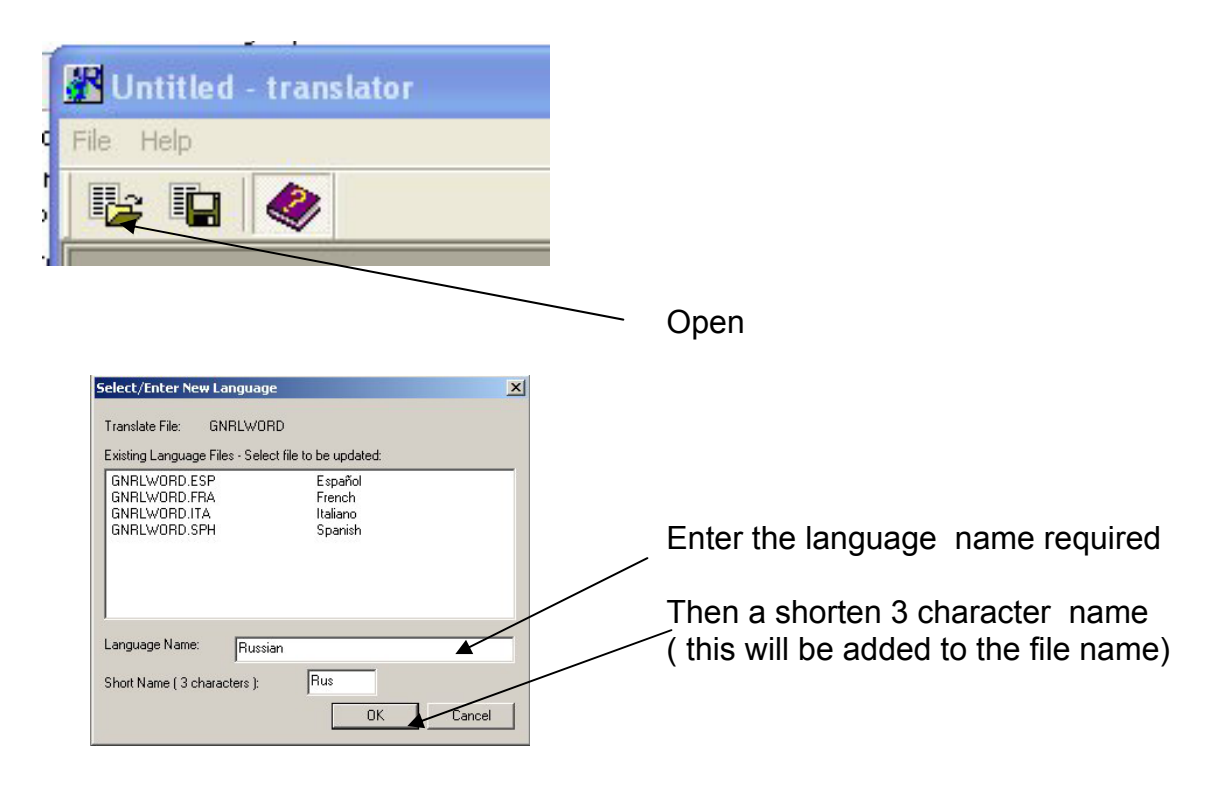

Menu - File/Load Words...

Select Load Words.

| Translator.doc             |             |
|----------------------------|-------------|
| ©Radcom (Technologies) Ltd | Page 2 of 6 |

## Radwin User Guide for

A list of all word files that are available for translation will be displayed.

Select a file followed by OK, e.g. 'Gnrlword'. The description next to the filename indicates which program(s) use the file.

Enter a name for the new language, and enter a 3 digit Short Name which will be used for the file extension. e.g. If you wish to create a French translation, you may wish to enter 'French' as the 'Language Name', and 'FRA' as the 'Short Name'. The files to be translated are currently in English. The English version of 'Gnrlword' is 'Gnrlword.ENG'. Specifying a 'Short Name' for French as 'FRA', will result in the file 'Gnrlword.FRA' being created. Select OK.

| Select File To Transl<br>File Path: C:\radwin<br>Files to be translated:                      | ate X                                                                                                    | Selected the file to translated<br>If you are using Radwin all will be needed |
|-----------------------------------------------------------------------------------------------|----------------------------------------------------------------------------------------------------|-------------------------------------------------------------------------------|
| ALINWORD<br>ALPRWORD<br>CNVTWORD<br>EXPETWORD<br>GNRLWORD<br>MANLWORD<br>STUPWORD<br>VIEWWORD | Alarm Receiver Word File Alarm Programmer Word File Convert Word File Database Export word File Common Words Manual Call Word File Setup Word File View Word File View Word File View Word File | For Radwinlite Common and View                                                |
|                                                                                               | OK Cancel                                                                                                    |                                                                               |

|                    |                    | This the word to translat |
|--------------------|--------------------|---------------------------|
| English            | Any language       |                           |
| 80K                | 8:OK               |                           |
| &Cancel            | 8/Cancel           | Enter the translation     |
| &Help              | 8tHelp             |                           |
| &Move              | 8/Move             |                           |
| &Close Alt+F4      | &Close Alt+F4      | NOT ALL THESE NEED        |
| &File              | 8.File             |                           |
| 8Start             | 8.Start            | TRANSALTION FOR           |
| &Help              | 8Help              |                           |
| E&xit              | E8xit              | SOUNDSENS                 |
| Help &Index        | Help &Index        |                           |
| &How To Use Help   | &How To Use Help   |                           |
| &Technical Support | &Technical Support | I.e. logger types         |
| Print &Setup       | Print 8Setup       |                           |
| &Options           | &Options           |                           |
| Help Index         | Help Index         |                           |
| Lo-Log             | Lo-Log             |                           |
| Pulsar Flow        | Pulsar Flow        |                           |
| Pulsar Pressure    | Pulsar Pressure    |                           |
| Pulsar 4-20mA      | Pulsar 4-20mA      |                           |
| Sentry Pressure    | Sentry Pressure    |                           |
| Sentry Flow        | Sentry Flow        |                           |
| Sentry Analogue    | Sentry Analogue    |                           |
| A 4 4              |                    |                           |

A table with two columns is now displayed. The left hand column displays the English words, and the right hand column contains the words to be translated.

e.g.

| English | French      |
|---------|-------------|
| &Ok     | &OK         |
| &Cancel | &Cancel     |
| • • • • | • • • • • • |

| Translator.doc             |             |
|----------------------------|-------------|
| ©Radcom (Technologies) Ltd | Page 3 of 6 |

Translate the words in the right hand column.

Special characters:

### &

indicates the character following the '&' chracter will be displayed as a Hot Key ( underlined ). e.g on an OK button, OK is normally displayed with the O underlined, and may be selected using 'O' on the keyboard.

### %

if this is followed by a character e.g '%s', '%f', '%d', it indicates the software will insert a number or a string at this position. If text is found containing one or more of these e.g. "'%s' is not in the range %ld to %ld", the translated string Must contain %s, %ld and %ld, in the same order as in the English text.

At any time during translation you may save what has been translated. Select save and the translation will be saved, e.g. the file 'Gnrlword.FRA' will get created.

To test the translation run the Language Selection software. This will display English as the selected language. The new language will now be a selectable option e.g. 'French'. Select the new language followed by OK. Run a program associated with the file being translated.

The file selection list in the translator software indicates the program that the file is associated with e.g. 'AUTOWORD' 'Autocall Word File', tells us that 'Autoword' contains words used by the Autocall software. The 'GNRLWORD' 'Common Words' contains words that are used throughout all of the Radwin programs. The translated words will now appear in the software.

More words may be translated. If the translation software was closed, it may be restarted. To continue translating a file e.g. 'GNRLWORD', select this file once more followed by OK. This will now appear in the 'Existing Language Files' list. Select the required version e.g. 'French' followed by OK. The part translated file will now be loaded.

Repeat the process for all the required files in the file list.

IMPORTANT: Be consistent with language names and short names. If you are creating French, ensure that all French files you create are given the same name e.g. 'French', and Short Names are all the same e.g. 'FRA'.

| K C:\Program Files\Radco                               |      |
|--------------------------------------------------------|------|
| File Help                                              |      |
| Load Words Ctrl+O<br>Save Words <del>&lt; Ctrl+S</del> | Save |
| Print Preview Ctrl+P                                   |      |
| Exit                                                   |      |
| au-l-                                                  |      |

| Translator.doc             |             |
|----------------------------|-------------|
| ©Radcom (Technologies) Ltd | Page 4 of 6 |

# Radwin User Guide for

|                                                                                                    | C: Program Files Wadcom Te<br>Select OK to create the language I                                                                                                    | chnologies\SoundSens<br>file<br>OK Cancel                                                                                                    |                                                                                                    | OK                                                                                                    |                                                                                                    |
|----------------------------------------------------------------------------------------------------|----------------------------------------------------------------------------------------------------|----------------------------------------------------------------------------------------------------|----------------------------------------------------------------------------------------------------|----------------------------------------------------------------------------------------------------|----------------------------------------------------------------------------------------------------|
| Boxt. •      O •      Search     Address     California     California     Porter     Porter   | Folders      Toders      Toders      Toders      Toders      Foctorial back                                                                                                    | Diver Pan<br>7 10<br>Readerstriding                                                                                                    | 512 75c<br>512 75c<br>512 75c<br>512 75c<br>512 75c<br>512 75c<br>512 75c<br>512 75c                                                                                                    | Technology and the second second                                                                                                    |                                                                                                    |
| b      for Concentration     for Concentration     for Concen | And A second second secon      | Ind Council     Ind Council     Ind Counc | Burgerson     Burgerson     Burgerson   | Program China Outgood Confinements<br>Program China Outgood Confinements<br>Program China Outgood Confinem |                                                                                                    |
| B         PIL           B         tempdas           B         tempdas           B                                                                                                    | Market was a series of the series of the ser | Constant Sector Sector Se | August     August     August | Constant and a second and a second and                                                                                                    | The new file<br>If you email all the new files to Radcom<br>when finish<br>It will be added to the Master disc |

#### Helpbar Text

Helpbar text, such as this, is stored in text files with files extensions the same as the language file extensions. Currently there is no translator program for this help text, but it can be done using Microsoft Notepad.

Helpbar text is stored in files with names ending in ' Help.', such as 'Autocall Help.ENG' for Autocall helpbar text ('.ENG' being the default extension for English word files).

<B>Translating 'Autocall Help.ENG' into French, (assuming that this translator has been used to create the French language files with file extension .FRA ):

Copy 'Autocall Help.ENG' as a new file 'Autocall Help.FRA'

Open 'Autocall Help.FRA' in Windows Notepad.

Translate the text and save the file.

Special Formatting:

< RADCOM HELP FILE > At the top of each help file. DO NOT CHANGE.

< T > Indicates the start of a new topic.

< B > This text should be Bold.

< I > This text should be Italic.

< BI > This text should be Bold and Italic.

| Translator.doc             |             |
|----------------------------|-------------|
| ©Radcom (Technologies) Ltd | Page 5 of 6 |

<T>Supplying Translated Software

Having created a new language, the new language files may be supplied to a customer

e.g. in the example all files ending in '.FRA'. The standard installation includes the English files which should always be supplied. These new files may be supplied in addition, and copied onto the installation disk. Supply the language selection software to allow the customer to select there language, e.g French or English in this case.

| Translator.doc             |             |
|----------------------------|-------------|
| ©Radcom (Technologies) Ltd | Page 6 of 6 |